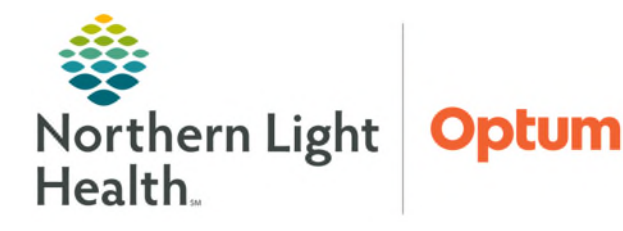

Future orders will be canceled automatically if not completed within 395 days. To prevent this from occurring without knowledge of patient care team, the Order Reconciliation Report can be run by physician practice staff using the Reporting Portal. This report will show outstanding orders in Future Order or Ordered status with the Order Start dates and dates. This information will enable staff to identify orders that haven't already been scheduled and/or are about to be canceled, so they may be managed appropriately.

## **Opening the Reporting Portal**

The Reporting Portal can be accessed from within PowerChart and FirstNet. It is also available in the AppBar, which is used by certain office staff, nursing, and leadership personnel.

- PowerChart & FirstNet
- **<u>STEP 1</u>**: Sign into **PowerChart** or **FirstNet**.
- **<u>STEP 2</u>**: Find and click **Reporting Portal** Reporting Portal in the toolbar at the top of the window.
- **<u>STEP 3</u>**: Enter **Username** and **Password** at the prompt.

## > AppBar

- **<u>STEP 1</u>**: Sign into **AppBar**.
- **<u>STEP 2</u>**: Find and click **Reporting Portal**.
- **<u>NOTE</u>**: If the Reporting Portal button is not already on the AppBar, follow these steps to add it:

- 1. Click the AppBar 🕅 button.
- 2. Select Customize.
- 3. Click to select the Buttons tab.
- 4. Place a checkmark beside Discern Reporting Portal.
- 5. Click OK.

## Finding and Running the Report for the First Time

- Finding the Order Reconciliation Report
- **<u>STEP 1</u>**: In the **Filters** column under **Categories**, select **Provider/Orders** checkbox.
- **<u>STEP 2</u>**: Scroll to find and click one time on the **Order Reconciliation Report**.
- <u>NOTE</u>: Search field in the upper right can be used to search Order Reconciliation Report instead of scrolling.

**<u>STEP 3</u>**: Select the **star** icon to the right to save this report to **Favorites**. The star will become yellow, and the report will be listed in the **My Favorites** tab.

Running the Order Reconciliation Report

- **<u>STEP 1</u>:** Click **Run**.
- **<u>STEP 2</u>**: Follow the prompts in the **Prompt Screen** as applicable to practice by selecting:
  - Facility
  - Location
  - **Provider(s)** may select **Selected Office Affiliated Providers** for all providers or individually select provider(s) as needed.
  - Start/End dates
  - Catalog Type
- **STEP 3:** Click **Execute**.
- **<u>NOTE</u>**: It is recommended that the contents of the report be copied and pasted into an excel spreadsheet which allows for better filtering options and saving to a local desktop or file folder. Click <u>here</u> for flyer assistance.

| scription:                  | Suggested Report User:                                                                                                    | Run               |
|-----------------------------|----------------------------------------------------------------------------------------------------|-------------------|
|                             | Suggested Report<br>Frequency:                                                                                                    | Run in Background |
|                             | Support Reference Numbe<br>46363                                                                                                    | View Previous Run |
|                             |                                                                                                    |                   |
| Discern Prompt: E0          | 5Z_OUTSTANDING_ORDE                                                                                                    | RS:DBA – 🗆        |
| Output to File/Printer/MINE | MINE                                                                                                    | - B               |
| *Facility                   | EMMC FAMILY MEDICINE - HAN                                                                                                    | IPDEN 🗸           |
| *Location                   | EMMC Family Medicine - Han                                                                                                    | npden             |
| Provider                    | Selected Office Affiliated Prov<br>AARONSON CRNA, STEPH,<br>AASMAA, SIRIKE T<br>ABBOTT DO, CHRISTOPHE<br>ABBOTT LCSW, MARINAA<br>ABBOTT LCSW, MARINAA<br>ABBOTT MD, MEGAN M<br>ABDELSALAW MD, HAITHM<br>ABED ELNOOR MD, AHMAD<br>ABESH DO, DANIEL C<br>ABIS, LEOPOLDO | viders            |
|                             |                                                                                                    | >                 |
| *Start Date                 | 10/01/2018                                                                                                    | ÷ v               |
| *End Date                   | 12/31/2018                                                                                                    | ÷ ¥               |
| *Catalog Type               | Any (*) Ambulatory Orders Imaging Services Laboratory Referral                                                                                                    |                   |
| Return to prompts on close  | Execute<br>of output                                                                                                    | Cancel            |
|                             |                                                                                                    |                   |

For questions regarding process and/or policies, please contact your unit's Clinical Educator or Health Informaticist. For any other questions please contact the Customer Support Center at: 207-973-7728 or 1-888-827-7728.